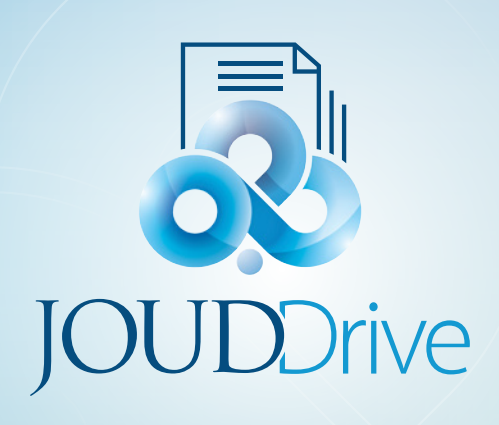

# **JOUDDRIVE** Windows Client User Guide

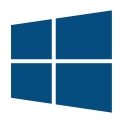

# JOUD Drive Windows Client User Guide

### Introduction

Welcome to the JOUD Drive Windows Client User Guide. This guide describes client functionality for users in JOUD Drive.

## **Desktop Clients**

JOUD Drive access clients are available for Windows, Mac, iOS, Android, and Windows phones. These clients are designed to work with your JOUD Drive Cloud account which can be powered by any supported storage service.

## Windows Client Agent

#### **System Requirement**

- OS Windows XP, Vista, 10/8.1/8/7
  - Normally on windows server type machine such as 2016/2012/2008/2003, use server agent instead of client agent. However, the client agent can run as desktop application on Windows Server OS as well.
- Hard Drive 100MB
  - o 50MB for the installed program
  - o at least 50MB for the operation of cache folder
  - CPU No specific requirement (Intel/AMD x86/x64)
- Internet Connection

#### Note

This guide is written against Windows Client version 9.2.2439.40565

# 2 Installation

First login to your JOUD Drive web portal and click the user icon (1) in the top right corner. Then click the client download button (2) and download the respective client installer package.

#### Note

It is very important that you log in to JOUD Drive as a user before downloading the Windows or Mac Clients. This gives you access to client installation packages that are already tied to your JOUD Drive installation, which makes accessing JOUD Drive very easy.

| A > FILE DROWSER                                     |                |           |                         | A 0 C                                                                                                    |             |
|------------------------------------------------------|----------------|-----------|-------------------------|----------------------------------------------------------------------------------------------------|-------------|
| Ng Ĉ ↔ 🕂 ∨<br>⊡ čoutievos<br>⊡ čoutievos             | Paces V        |           |                         | Bryten     My Denoes     My Denoes     My Duet Users     Antonious                                                                                                    | <b>11</b> ~ |
| Potens     Potens     Potens     Potens     Torivial | Claud Services | Dosmetts  | Yanketing               | President<br>President<br>Change Passeord () Laport                                                                                                    |             |
|                                                      | 3              |           |                         | Control of the second second sec |             |
|                                                      | Projects       | Technical | dic-tasse-32apr2015.bit | sko-dc.bd                                                                                                    |             |
| 8 Bendu, Tatal Me size 147.1 KB                      |                |           | 8                       | 8 C 🖉 💼 🖩 🗎                                                                                                    |             |

#### DOWNLOAD YOUR CLIENT

Once you click the download button you will see a page of options including Windows Desktop Client (1), Mac OS X Client (2) or Mobile client (3) and download the associated package.

| SPILE BROWSER > DOWNLOAD NATIVE CLIENTS                                                                                                    | A | ۲ | ۰ | ±- |
|----------------------------------------------------------------------------------------------------|---|---|---|----|
| The browser based file explorer provides most of the basic functionality. For a richer, native experience, you can download native clients. |   |   |   |    |
| JOUD Drive Desktop-Client (Windows)                                                                                                    |   |   |   |    |
| 🐉 🧕 🖉 🛄 🛄 🕨 🔞 Standard Middle Package 113477 - Sta                                                                                          |   |   |   |    |
| JOUG Drive Server Agent                                                                                                    |   |   |   |    |
| Windows Server 2012 Windows Server 2012 Windows Server 2016 Windows Server 2016                                                             |   |   |   |    |
| 😌 Please do nut install Rindows Cherl and Sarver Agent on the same machine.                                                                 |   |   |   |    |
| JOUD Drive Desktop Client (Mac OS X)                                                                                                    |   |   |   |    |
| Materia ser Max CE X, access your strange accessed as a local drive (insulted volume of Freder).                                            |   |   |   |    |
| JOUD Drive Muble                                                                                                    |   |   |   |    |

CLIENT DOWNLOAD PAGE

Ensure that you choose the appropriate download for your operating system (eg, Windows -64bit, Windows -32bit). Double click the MSI package to start the installation. In the Setup Windows Client screen, you can customize the installation if necessary.

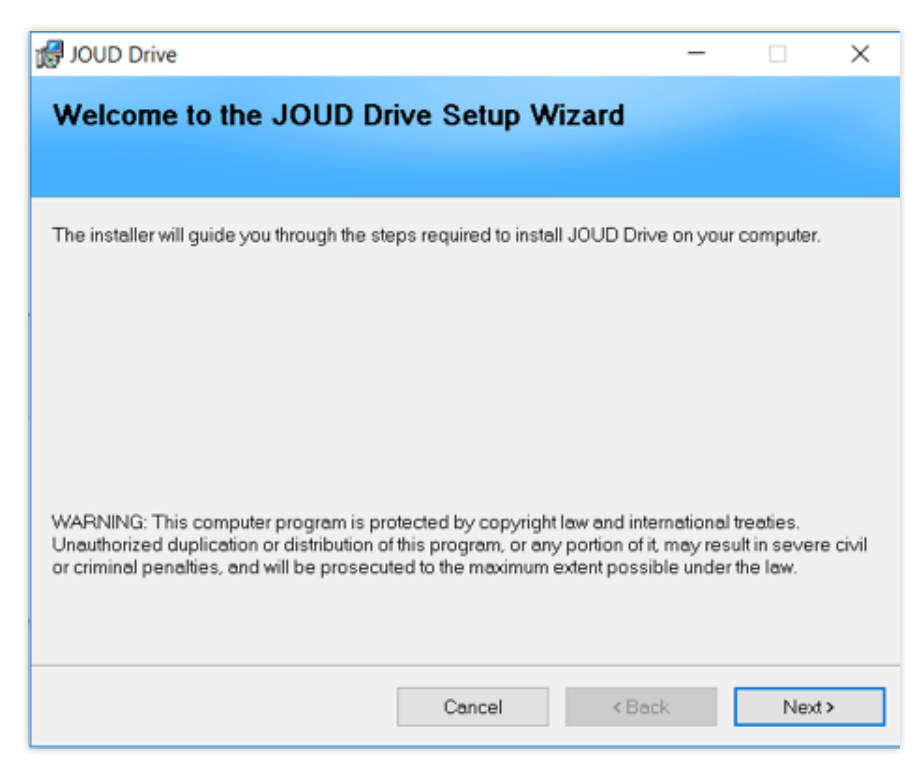

CLOUD WINDOWS CLIENT INSTALLER

## Log In to JOUD Drive

At the end of the installation, you will be prompted to enter your JOUD Drive user account credentials (2). These credentials will authorize your Cloud Windows Client and connect it to your JOUD Drive user account. Access to your Cloud Windows Client is also available under the Windows Start Menu (1). If the "Auto-login next time" option is selected (default), the Cloud Windows Client will be launched at Windows Startup.

| æ    | Login to JOUD Drive               |
|------|-----------------------------------|
|      | User Name(Email):                 |
|      | Password:                         |
|      | Access Point http(s)://myhost.com |
|      | Proxy Setup                       |
| Auto | o-login next time Login Cancel    |

#### LOGGING INTO JOUD DRIVE CLIENT

### Accessing Your Files and Folders

There are two main ways to use JOUD Drive files and folders.

#### • First there is a JOUD Drive Cloud Drive.

With the JOUD Drive Cloud Drive, you have direct on-demand access to your cloud storage.

• Second there are synchronization folders. Outside of the Cloud Drive, if you don't want to change where your existing folders are, you can then attach local folders as an access mechanism. The attached folder will be synchronized with Cloud in a bi-directional way.

## **Cloud Drive Access**

After the installation is completed, a system tray icon will appear that allows you to open your JOUD Drive Drive.

If you click the system tray icon (1), will get to the tray menu. From there you can open your Cloud Drive (3) by clicking the folder icon (2a) or the menu icon (2c) then "Open JOUD Drive (M:)" (4). In the Cloud Drive you have access to all of the shared files and folders (5) from your JOUD Drive User Account.

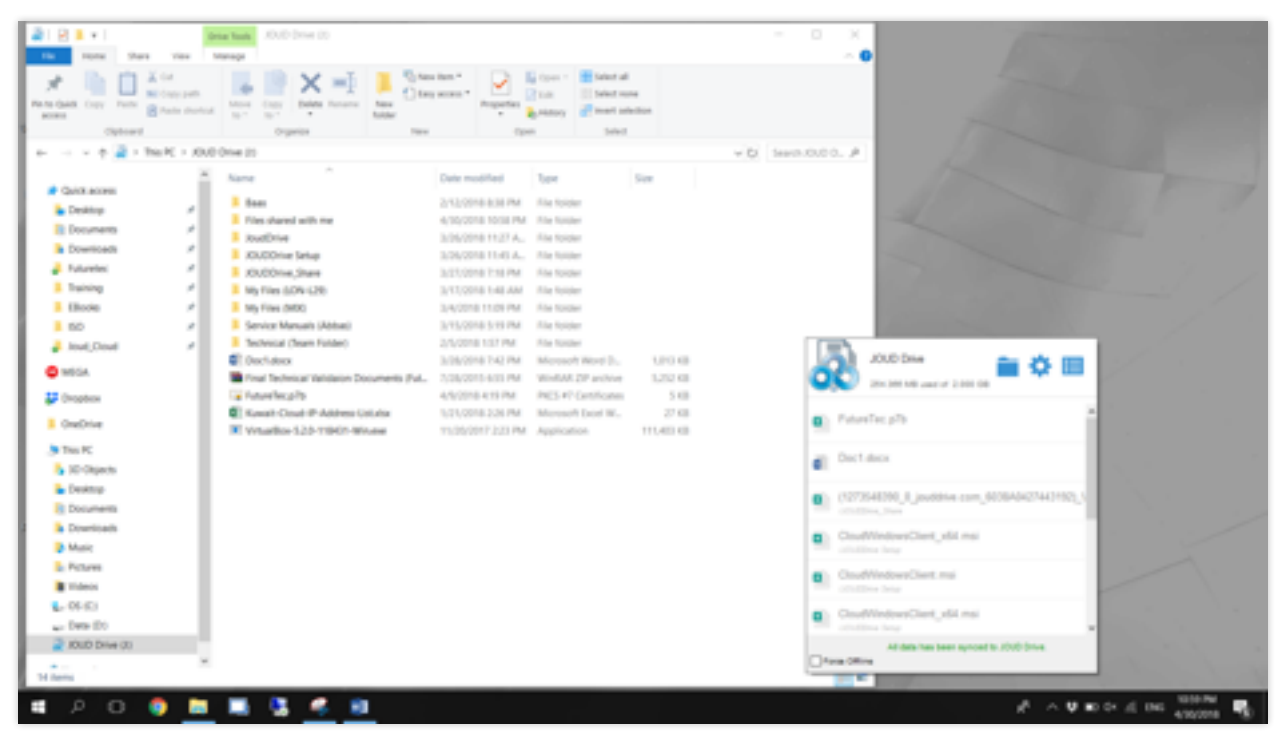

ACCESSING THE CLOUD DRIVE

### Management Console

You can access the management console and perform a quick check of your system status by clicking the Management Console gear icon (2b). You can also access this console by clicking the menu icon (2c) and choosing "Management Console" (4).

In this menu (4) you can also "Force Sync All Offline Folders" **which makes your folders available offline**, Sign-Out of your Windows Client, Access the Web Portal and Enable Debug Trace if you are troubleshooting your Client installation **which allows the DebugView tool to collect traces.** 

# 3 Connecting To The Cloud

# Transferring Files

Now you can use the Cloud Storage as if it were a Virtual Drive or Folder. Simply drag and drop to copy local documents to the Cloud Storage.

You can access your cloud drive directly with a drive letter. JOUD Drive Default assign letter is:

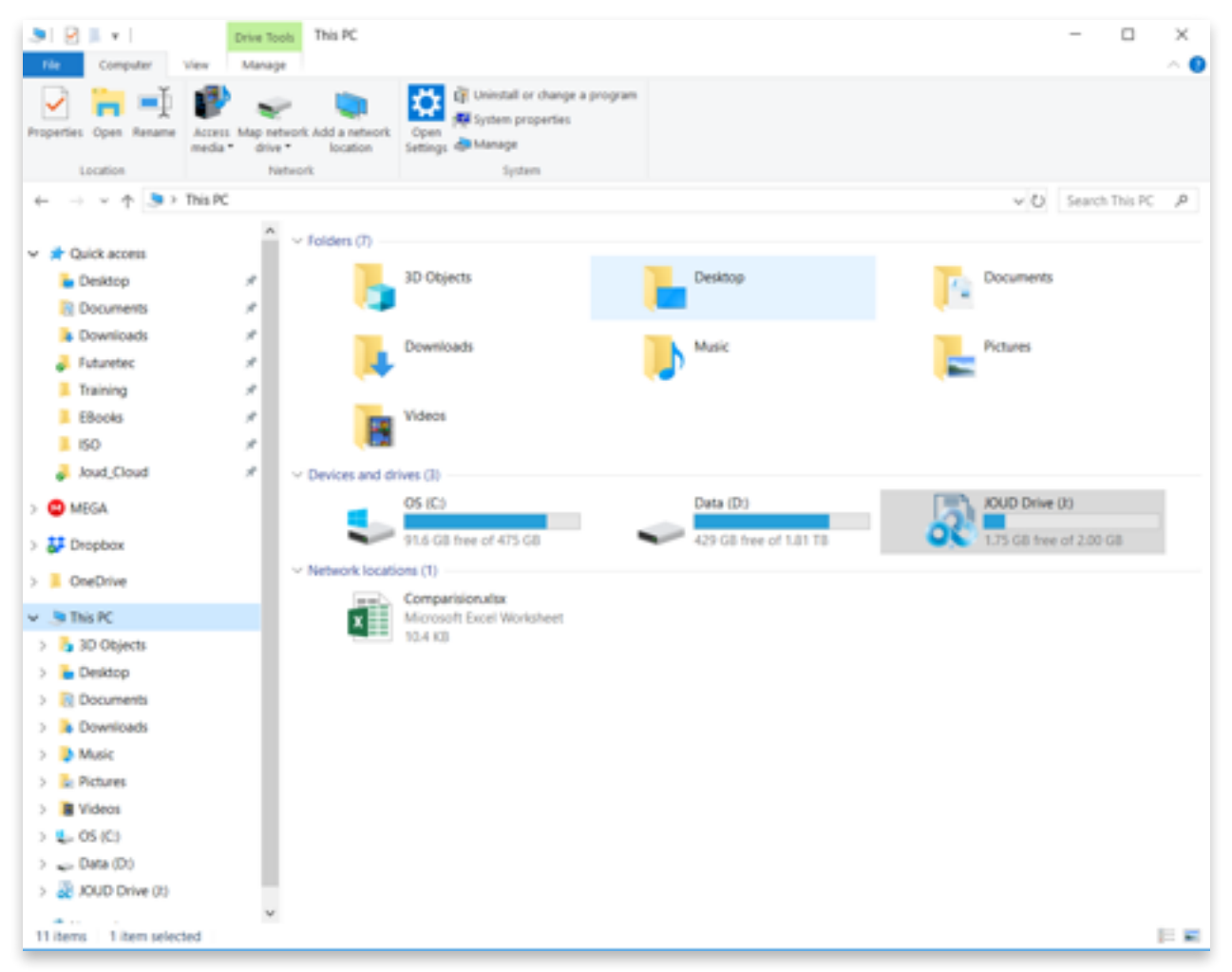

#### THE CLOUD DRIVE

JOUD Drive Windows Desktop Agent makes it very easy to move data into cloud storage or extract data from cloud storage.

7

# Attaching Local Folders

The virtual drive provides on-demand access to files and folders from the JOUD Drive Cloud storage account.

Sometimes it is also desirable to work inside a local folder, and have the local folder synchronize with the JOUD Drive Cloud storage account. You can right click on a local folder (1) and select "Attach this Folder to JOUD Drive" (2). The pop-up (3) shows you where this folder is located on your system and allows you to change the name of the folder if you don't want to use the default.

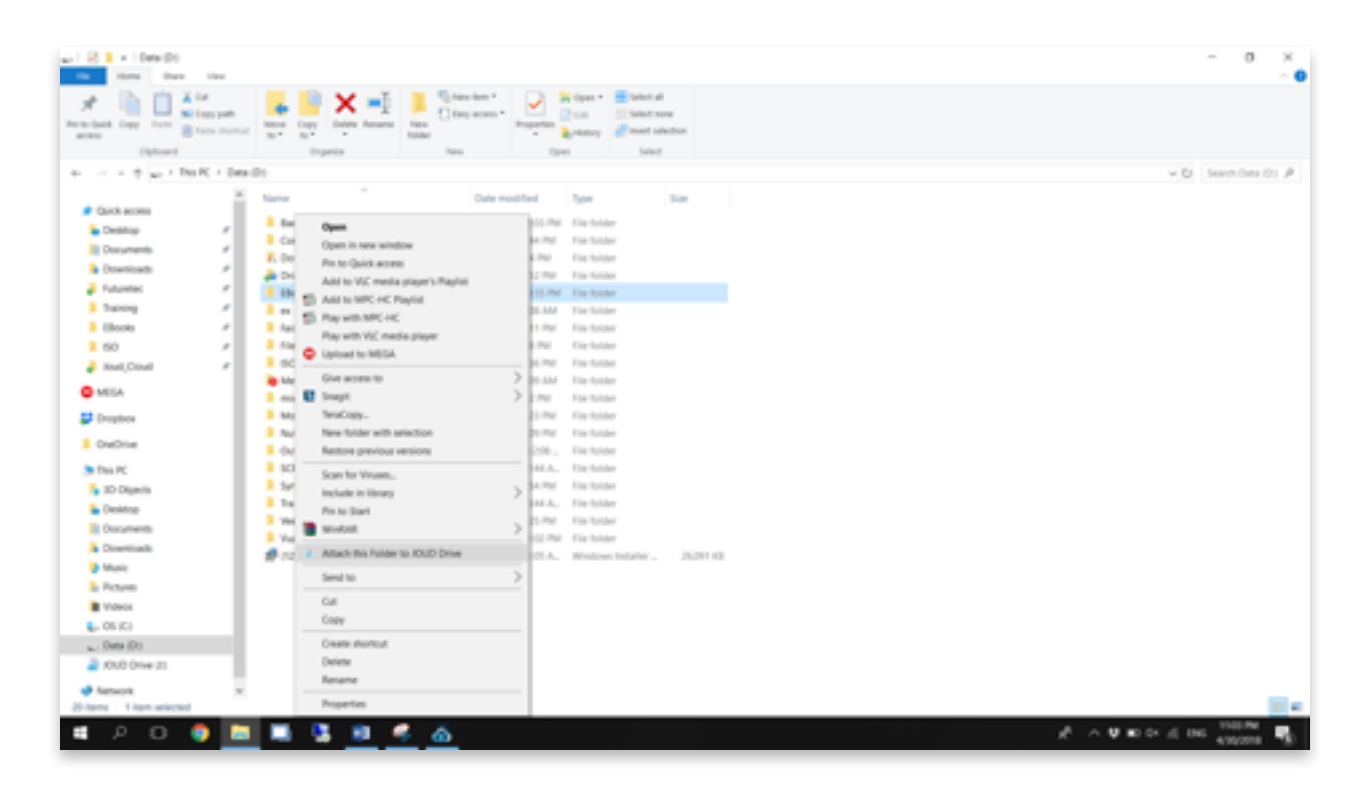

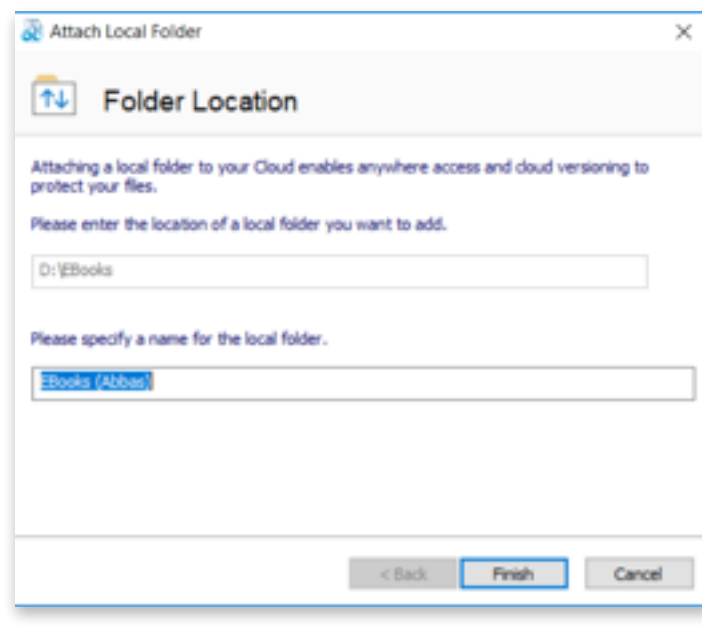

ATTACH A FOLDER TO JOUD DRIV

### Benefits of Attached folders:

- They will be synchronized with the cloud.
- Their contents immediately become accessible even before the sync is completed.
- They can maintain a versioned backup of their contents.
- Their content is available locally when offline.
  - They can be used in the same ways as any local folder.

8

# 4 Folder and File Features

When you Right click on a folder or a file (1) you can access the context menu (2), which allows you to Share, Get share link, enable offline Access, Open in web browser, and Force Refresh.

### Context Menu for File

CLOUD DRIVE FILE CONTEXT MENU

#### Share ...

This option is to share files and folders

#### Get Share Link (Read Only)

This option is to get a read-only Share Link

#### **Manage Revisions**

This option is to open the version manager for the file. The version manager will open in a web browser.

#### Check Out (Lock)

This option is to manually check out file. All changes to the file will remain local until it is Checked In.

#### **Force Refresh**

This option is to force refresh the folder.

# Context Menu for Folder

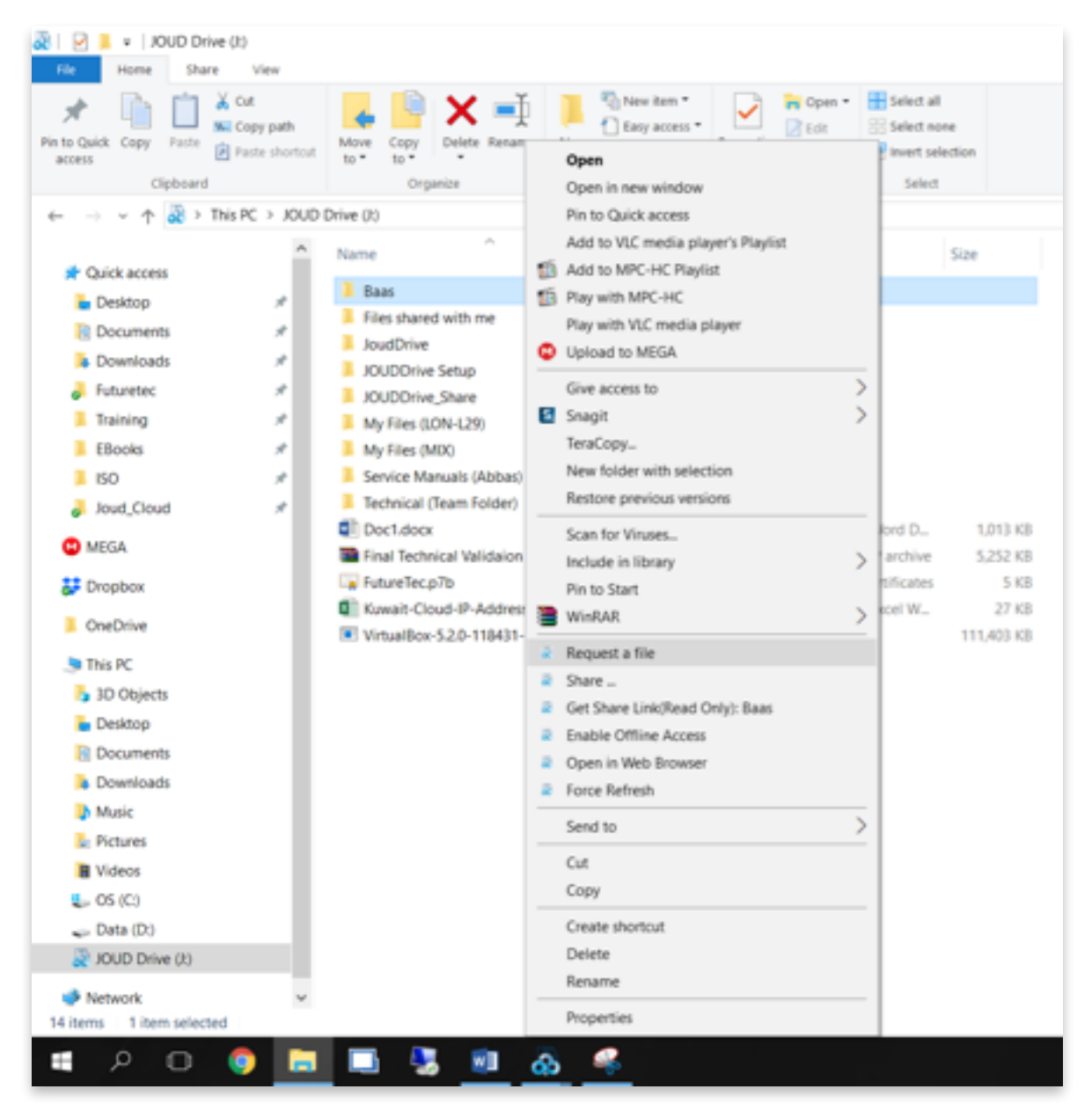

CLOUD DRIVE FOLDER CONTEXT MENU

# Request a file

This is to share out a folder link to a user and request the user to upload a file. You can request a file from multiple emails at once by using a ";" to seperate them. This upload link can be set to expire in a certain amount of time or never.

| Request a     | file                                                                  | $\times$ |
|---------------|-----------------------------------------------------------------------|----------|
| 📁 R           | equest a file                                                         |          |
| Enter here (b | elow) user's email, to whom the file upload instruction will be sent. |          |
|               |                                                                       |          |
| Invite Peo    | pple : (Email Address, separated by ';')                              |          |
| 1             |                                                                       |          |
| Password      |                                                                       |          |
| Expired in:   | 7 Days 🗸                                                              |          |
|               |                                                                       |          |
|               | < Back Finish Canor                                                   | đ        |
| L             |                                                                       |          |

#### **REQUEST A FILE**

# Share ...

This is to share out the folder with anyone by email. Multiple emails can be added at the same time by seperating them with a ";".

| An email with acc<br>specifying their a | ess information v<br>ccess rights. | will be sent when y | you add a use | by providing | their email addre | ss and |
|-----------------------------------------|------------------------------------|---------------------|---------------|--------------|-------------------|--------|
| Invite Peopl                            | e : (Email A                       | ddress, sepa        | arated by     | 5            |                   |        |
|                                         |                                    |                     |               |              |                   |        |
|                                         |                                    |                     |               |              |                   |        |
|                                         |                                    |                     |               |              |                   |        |
|                                         |                                    |                     |               | < Back       | Next >            | Cancel |

# Get Share Link (Read Only)

This is to get a read-only web link to the folder

This option allows you to share a folder as a public (Read Only) link. Anyone with the link can access this folder. Click this option to copy the public link to your clipboard. Once you click Ok, you can paste that link anywhere (e.g., email, social media).

| ind GUOL   🔹 🗵 😒   🚳        | ive (0)          |             |                                          |     |                               |                           |               |
|-----------------------------|------------------|-------------|------------------------------------------|-----|-------------------------------|---------------------------|---------------|
| Ne Home Share               | View             |             |                                          |     |                               |                           |               |
| 🖈 🖻 🗎                       | 🖌 Cut            |             | 📔 🗙 🛋 📜 🖏 New Jem *                      |     | 🙀 Open =                      | 🗄 Select all              |               |
| Pin to Quick Copy Pasta     | Copy path        | Mov         | A Case access *                          | -   | 🛛 Edit                        | Select no                 | ne            |
| access                      | Paste shortcut   | 10 *        | Open in new window                       |     | History                       | C invertises              | ection        |
| Cipboard                    |                  |             | Pin to Quick access                      |     | open                          | 24940                     |               |
| ← → × ↑ <u>≪ &gt; 1</u>     | hs PC > JOUD I   | Drive (     | Add to VLC media player's Playlist       |     |                               |                           |               |
| Ouick screet                | <u>^</u>         | Nav 🚮       | Add to MPC-HC Playlist                   |     | Type                          |                           | Size          |
| <ul> <li>Desizon</li> </ul> |                  | 1 🖬         | Play with MPC-HC                         |     | File fold                     | er                        |               |
| Documents                   | <u> </u>         | <b>A</b> 1  | Play with VLC media player               |     | M File fold                   | er                        |               |
| Downloads                   |                  | •           | Upload to MEGA                           |     | File fold                     | er                        |               |
| - Futuretec                 | *                | -           | Give access to                           | >   | <ul> <li>File fold</li> </ul> | er                        |               |
| Training                    | 1                | 10          | Snagit                                   | >   | A File fold                   | ~                         |               |
| EBooks                      | 1                |             | TeraCopy                                 |     | f File fold                   | er                        |               |
| ISO                         |                  |             | New folder with selection                |     | File fold                     | er                        |               |
| Joud_Cloud                  | *                | A :         | Restore previous versions                |     | M File fold                   | er                        |               |
| C ANTCA                     |                  |             | Scan for Viruses                         |     | File fold                     | er                        |               |
| - mean                      |                  | <b>Q</b> () | Include in library                       | >   | Microso                       | ft Word D                 | 1,013 KB      |
| 🐉 Dropbox                   |                  |             | Pin to Start                             |     | WinRAR                        | ZIP archive               | 5,252 KB      |
| OneDrive                    |                  |             | THE A                                    |     | Microsoft                     | Ceronicates<br>It Excel W | 5 KB<br>27 KB |
| This PC                     |                  | •           | Request a file                           |     | M Applica                     | ion                       | 111,403 KB    |
| 30 Objects                  |                  | -           | Share _                                  |     |                               |                           |               |
| Desiton                     |                  |             | Get Share Link(Read Only): Share-Request |     |                               |                           |               |
| Documents                   |                  |             | Open in Web Browner                      |     |                               |                           |               |
| Downloads                   |                  |             | Force Refresh                            |     |                               |                           |               |
| Music                       |                  |             | Sand to                                  | _   |                               |                           |               |
| Pictures                    |                  |             | 3660.00                                  |     |                               |                           |               |
| Videos                      |                  |             | Cut                                      |     |                               |                           |               |
| 🚛 OS (C)                    |                  |             | Сору                                     |     |                               |                           |               |
| w Data (D)                  |                  |             | Create shortcut                          |     |                               |                           |               |
| 👰 JOUD Drive (J:)           |                  |             | Delete                                   |     |                               |                           |               |
| · · · ·                     | ¥                |             | Kename                                   |     |                               |                           |               |
| 15 items 1 item selecte     | d                | _           | Properties                               |     |                               |                           |               |
| - ^ O                       | o 🗖              |             | 🛂 🧕 🙆 📕                                  |     |                               |                           |               |
|                             |                  |             |                                          |     |                               |                           |               |
| 20                          | Public I         | Link -      | JOUD Drive                               |     |                               |                           |               |
| Pub                         | lic link is no   | w copie     | d to clipboard                           |     |                               |                           |               |
|                             |                  |             |                                          |     |                               |                           |               |
|                             |                  |             |                                          |     |                               |                           |               |
|                             |                  |             |                                          |     |                               |                           |               |
|                             |                  |             |                                          |     |                               |                           |               |
|                             |                  |             |                                          |     |                               |                           |               |
|                             |                  |             |                                          |     |                               |                           |               |
|                             |                  |             |                                          |     |                               |                           |               |
|                             |                  |             |                                          |     |                               |                           |               |
|                             |                  |             |                                          |     |                               |                           |               |
| Don                         | i't show this wi | ndow nex    | t time                                   |     |                               |                           |               |
|                             |                  |             |                                          |     | _                             |                           |               |
|                             |                  |             |                                          |     |                               | Ok                        |               |
|                             |                  |             |                                          |     |                               |                           |               |
|                             |                  |             |                                          |     |                               |                           |               |
|                             | SHA              | RE T        | HE FOLDER WITH THE                       | PUE | BLIC                          |                           |               |
|                             |                  |             |                                          |     |                               |                           |               |

12

# Enable Offline Access

This is to enable offline access to the folder so the folder content can be pre-fetched.

| View                          |                                                                                                    |                                                                                 |
|-------------------------------|----------------------------------------------------------------------------------------------------|---------------------------------------------------------------------------------|
| A Con                         | and a second second sec | Copen - ESelect all                                                             |
| MORE Copy From Paste shortcat | Open<br>Open in new window                                                                                                    | Hotoy invest selection<br>Select                                                |
| ← → → ↑                       | Inive (2) Pin to Quick access<br>Add to VLC media player's Playlist                                                                                                    | - In I                                                                          |
| Cuidt access                  | Baas S Raywith MPC-HC                                                                                                    | File folder                                                                     |
| Cocuments #                   | Files Play with VIC media player Joudi © Upload to MEGA                                                                                                    | File folder                                                                     |
| Futuretec x                   | XUC Give access to<br>XUC Sixagit                                                                                                    | > File folder<br>> File folder                                                  |
| Books #                       | My R<br>My R<br>New folder with selection                                                                                                    | File folder<br>File folder                                                      |
| a loud,Cloud 🖉                | Share     Fector     Scan for Viruses                                                                                                    | File folder<br>File folder                                                      |
| Unopbox                       | Doct Include in library     Final Pin to Start                                                                                                    | Minteent Word D., 1,013 KB<br>WinkAR,2P archite 5252 KB                         |
| CneDrive                      | Futur     WestAll     Kovet     Propuest a file                                                                                                    | <ul> <li>PR25+7 Centificates 5-kB</li> <li>Microsoft Excel W., 27 KB</li> </ul> |
| This PC<br>10 Objects         | Share _     Get Share Link(Read Only): Share-Request                                                                                                    | Approximiting the second                                                        |
| Desktop                       | Enable Offline Access     Open in Web Browser                                                                                                    |                                                                                 |
| Music                         | Force Refresh<br>Send to                                                                                                    | >                                                                               |
| Videos                        | Gut<br>Copy                                                                                                    |                                                                                 |
| 🚛 OS (C)<br>😴 Deta (D)        | Create shortout                                                                                                    |                                                                                 |
| 2 XOUD Drive (0)              | Rename                                                                                                    |                                                                                 |
|                               | 🔜 🧏 🗐 💩 🦂                                                                                                    |                                                                                 |

|   | Enable Offline Access - JOUD Drive                                                                                                    |   |
|---|----------------------------------------------------------------------------------------------------|---|
|   | When offline is enabled, initial download will occur. After that, a<br>background task will keep the folder content up to date. Do you want to<br>continue? |   |
|   |                                                                                                    |   |
|   |                                                                                                    | _ |
| L | No Yes                                                                                                    |   |

PRE-FETCH FOLDER CONTENTS FROM THE CLOUD

# Open in Web Browser

This is to open the folder in the Web Portal browser view.

| ← → ◯ @ ◯ jouddrie.com | portel/Web/spplings.aspelies.cl/base-Respons |                | . 4   | ŵ | -<br>L. | a<br>Lit | × |
|------------------------|----------------------------------------------|----------------|-------|---|---------|----------|---|
| A > FILE BROWSER       |                                              | A MARKET TRAVE | <br>• |   | ٠       | 2        |   |
| %१९२ ⊞४                | Paos 🗸 : : : : : : : : : : : : : : : : : :   |                |       |   | ٩       |          | ~ |
|                        | Drop Files Here                              |                |       |   |         |          |   |
|                        |                                              |                |       |   |         |          |   |

**OPEN THE FOLDER IN A WEB BROWSER** 

# Force Refresh

This is to force refresh the folder, synchronizing it with the server.

| No       No       No <td< th=""><th>2 2 2 + 1000 drive (0</th><th></th><th>- 0 )</th><th>а — <u>л</u>. к</th></td<> | 2 2 2 + 1000 drive (0                                                                                                    |                                                                                                    | - 0 )                                                                                                    | а — <u>л</u> . к                                                                                                    |
|----------------------------------------------------------------------------------------------------|----------------------------------------------------------------------------------------------------|----------------------------------------------------------------------------------------------------|----------------------------------------------------------------------------------------------------|----------------------------------------------------------------------------------------------------|
| Nume         Nume           Them the arched         The arched           Nume         The arched                                                                                                    | Barry         Face         Face           Image: Control         Image: Control         Image: Control         Image: Control           Image: Control         Image: Control         Image: Control         Image: Control         Image: Control           Image: Control         Image: Control         Image: Contro         Image: Contro         Image: Contro | Image: Section of the section of the section of t | n ■ Balan all<br>set all balan all<br>set all balan al | conservations     Anal B Analbic     conservations     Conservation     Conservation |
|                                                                                                    | Ti fame 1 dam satisfied                                                                                                    | Properties                                                                                                    |                                                                                                    | a 10 10 10                                                                                                    |
|                                                                                                    |                                                                                                    |                                                                                                    |                                                                                                    | A state of an INDA                                                                                                    |

CLICK TO FORCE REFRESH THE FOLDER

# 5 Locking Files

The JOUD Drive Cloud administrator has the option of enabling a setting that causes files to automatically become locked when they are in use - automatic distributed lock (see administration guide). This prevents more than one person from updating the file at the same time which can cause undesirable results. Files can be manually locked. Right-click on any file (1) in the JOUD Drive drive and then select "check out (Lock) This File" (2) to toggle between its locked and unlocked state. Then click Yes in the pop-up (3).

#### Note

When to use automatic lock and when to use manual lock?

When files are automatic locked, the same files need to be automatically unlocked. When files are automatically locked, the agent that locks the file needs to maintain health heart beat with the central JOUD Drive server. When the heart beat can't be maintained, the file will be automatically unlocked.

If you want the file to stay locked regardless what situation the agent machine is in, manual lock is recommended. A manually locked file will need to be manually unlocked.

| 😹   🖂 📕 v   XOUD Driv                                                                          | e (0)                              |                                                                                 |                                                                     |            |                                                                                                |                              |
|------------------------------------------------------------------------------------------------|------------------------------------|---------------------------------------------------------------------------------|---------------------------------------------------------------------|------------|------------------------------------------------------------------------------------------------|------------------------------|
| Ne Hone Dare                                                                                   | Vev                                |                                                                                 |                                                                     |            |                                                                                                |                              |
| Pin to Quick Copy Party 8                                                                      | Cut<br>Copy path<br>Paste shortest | Move Copy                                                                       | Delete Rename Folder                                                | Properties | Open • 🖶 Select all<br>Solt 🔅 Select nor<br>History 🛃 Invest select                            | ne<br>retiron                |
| Ciploard                                                                                       |                                    | Qrg                                                                             | arize New                                                           | Open       | Select                                                                                         |                              |
| + + 🛓 > Th                                                                                     | is PC > JOUD                       | Drive (0)                                                                       |                                                                     |            |                                                                                                |                              |
| Quick access     Desktop     Documents     Documents     Documicads     Futuretec     Staining |                                    | Name<br>Baas<br>Files sha<br>AoudDris<br>XOUDDr<br>XOUDDr<br>XOUDDr<br>My Files | Open<br>Edit<br>New<br>Print<br>Scan for Vinues<br>Q Upload to MESA |            | Type<br>File folder<br>File folder<br>File folder<br>File folder<br>File folder<br>File folder | Sav                          |
| EBooks                                                                                         |                                    | My Files                                                                        | d Share                                                             |            | File folder                                                                                    |                              |
| ISO<br>Jout_Cloud                                                                              | - 2                                | Service f<br>Share-Re<br>Technica                                               | Convert to PDF with Nitro Pro                                       |            | File folder<br>File folder<br>File folder                                                      |                              |
| Conceptox                                                                                      |                                    | Doct.do<br>Final Tec<br>FutureTe                                                | Open with<br>TeraCopy<br>New folder with selection                  | >          | Microsoft Word D.,<br>WinRAR ZIP archive<br>PKCS #7 Certificates                               | 1,013 KB<br>5,252 KB<br>5 KB |
| <ul> <li>This PC</li> <li>30 Objects</li> <li>Orabitration</li> </ul>                          |                                    | Covert-C                                                                        | WinKAR Share Get Share Link/Read Only: Doc1.do                      | ×          | Microsoft Exent W.,<br>Application                                                             | 27 KB<br>111,400 KB          |
| Documents                                                                                      |                                    |                                                                                 | Force Refresh     Restore previous versions                         |            |                                                                                                |                              |
| Pictures                                                                                       |                                    |                                                                                 | Cut<br>Cut<br>Copy                                                  |            |                                                                                                |                              |
| L OS (C)<br>Deta (D)<br>2 1000 Drive (0)                                                       | v                                  |                                                                                 | Create shortcut<br>Delete<br>Rename                                 |            |                                                                                                |                              |
| Channe Photos                                                                                  |                                    | <b>-</b> 5                                                                      | il e 🦗                                                              |            |                                                                                                |                              |

| Reck Out - JOUD Drive                                                                                                    |   |
|----------------------------------------------------------------------------------------------------|---|
| The file will be locked. All changes to file will be kept local until the file is<br>checked in. Click 'Yes' to continue. |   |
|                                                                                                    |   |
|                                                                                                    |   |
| Don't show this window next time                                                                                          |   |
| No Yes                                                                                                    | ] |

LOCKING A LOCAL FILE

The context menu will give the option to lock the file. It will stay locked until you 'Unlock' it. When you are finished with the file, you can unlock it by right-clicking it and choosing Check In from the context menu.

# Force Offline

Even when the Windows client agent is online, you can force it to be offline. The benefit is that you can keep modifying documents (drafts) locally until it is all done and then you can remove the 'force offline' flag and connect to the JOUD Drive cloud drive to upload the final result. To access this feature, click the cloud icon (1) and enable Force Offline (2).

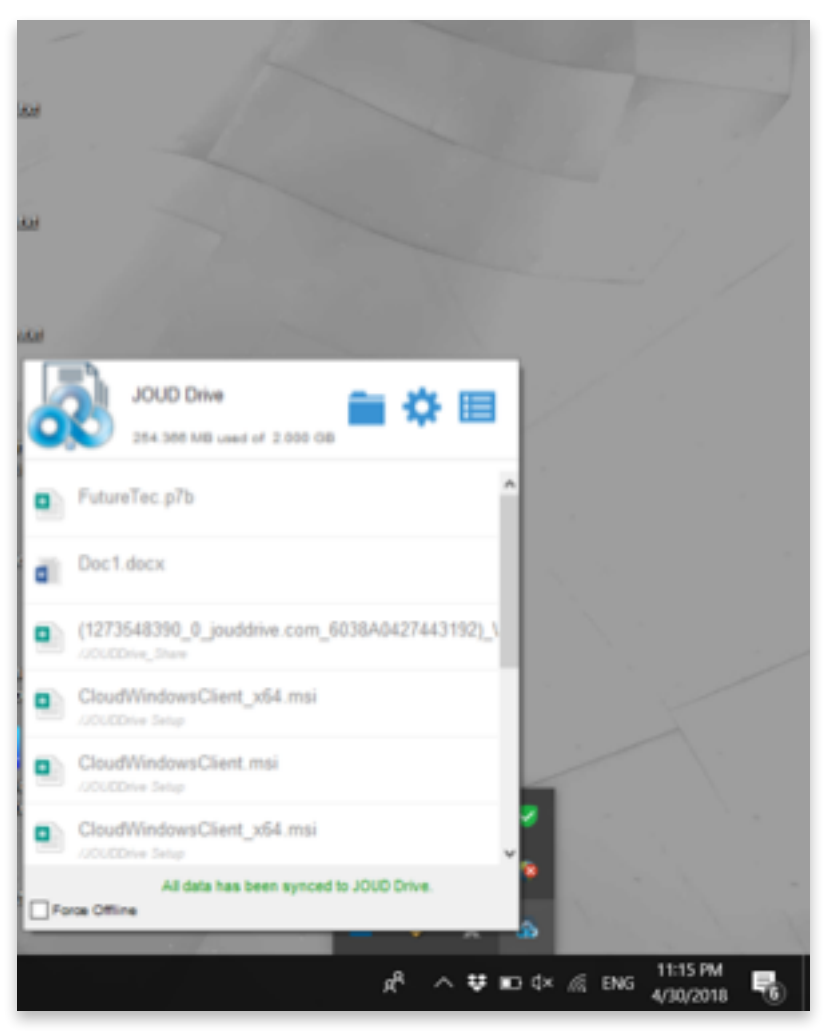

FORCE OFFLINE OPTION

# 6 Client Side Management Console

# Client Side Management Console - Native

The desktop client has a management console that controls the client side of the behavior. The management console can be started from the system tray icon (1). In the Client Menu, hold down the CTRL key and click on the management console gear icon (2).

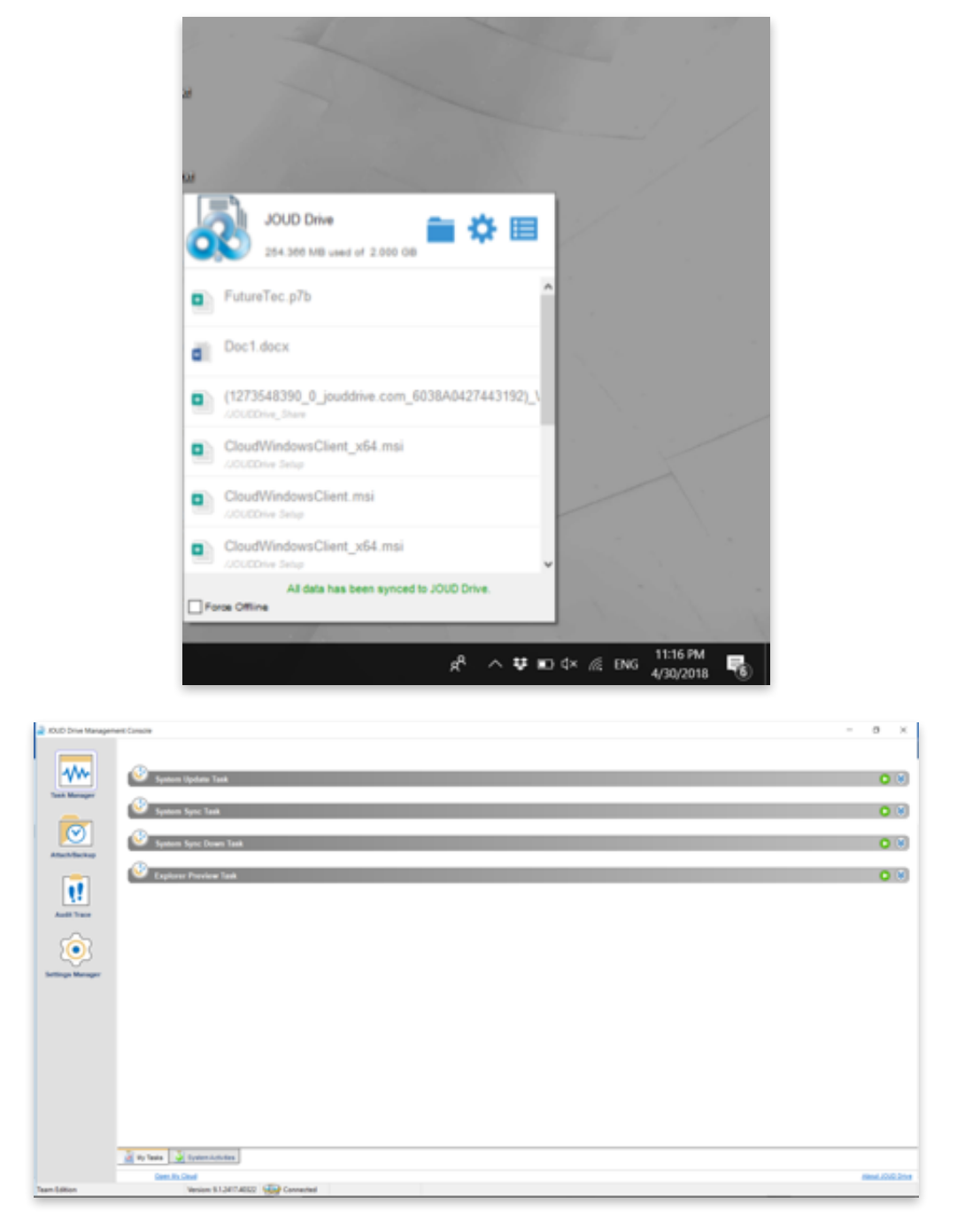

#### WINDOWS CLIENT POP-UP INTERFACE

The management console has five sections:

| Section Name         | Description                                                                                                    |
|----------------------|----------------------------------------------------------------------------------------------------|
| Task Manager (3)     | You observe transferring tasks here, such as system updates, explorer previews, system synchronization in this section |
| Attach/Backup (4)    | You will see the two-way synchronization folders in this section                                                       |
| Storage Manager (5)  | You can attach local storage or cloud storage in this section                                                          |
| Audit Trace (6)      | Audit Trace is generally used for troubleshooting purposes                                                             |
| Settings Manager (7) | Settings Manager stores the different client-side settings                                                             |

# Attach To Back Up

| KUD Drive Management Conscie                                                                                                    |                                                                                                    | - 0 ×<br>Intel electrocatione |
|----------------------------------------------------------------------------------------------------|----------------------------------------------------------------------------------------------------|-------------------------------|
| Tere Manuali John                                                                                                    | (D'Desploral'Economisticif also electricus), Closed Service Manualaj                                                                                                    | 6                             |
| E CONTRACTOR CONTRACTOR CONTRACTO | Affaith Good Tabler     X     Folder Location     Making as load hider to your Chad walks anyoless assess and dead versaring to     profile you file.     Prove with the load failer of a load hider was well to add. |                               |
| <u></u>                                                                                                    | Please specify a name for the local fade.                                                                                                    |                               |
|                                                                                                    | that Anne                                                                                                    |                               |
| Contribution Version \$1,2477                                                                                                    | EN2 🙀 Connected Uplead 1.00148/5 Described 1.00148/5                                                                                                    | March 1016 (r                 |
|                                                                                                    | ATTACH A FOLDER TO BACKUP                                                                                                    |                               |
|                                                                                                    |                                                                                                    | 10                            |

# Audit Trace

| JOUD Drive Manager    | ent Console                          |                               |                    |                      |
|-----------------------|--------------------------------------|-------------------------------|--------------------|----------------------|
|                       | Time                                 | Trace                         |                    |                      |
| -111-                 |                                      |                               |                    |                      |
| Task Manager          |                                      |                               |                    |                      |
| $\overline{\bigcirc}$ |                                      |                               |                    |                      |
| Attach/Backup         |                                      |                               |                    |                      |
| Audit Trace           |                                      |                               |                    |                      |
| Ó                     |                                      |                               |                    |                      |
| Settings Manager      |                                      |                               |                    |                      |
|                       |                                      |                               |                    |                      |
|                       |                                      |                               |                    |                      |
|                       |                                      |                               |                    |                      |
|                       |                                      |                               |                    |                      |
|                       |                                      |                               |                    |                      |
|                       |                                      |                               |                    |                      |
|                       | Only Show Traces Containing          |                               |                    |                      |
|                       | Contra Streem Transm Balances        |                               | 4000010            |                      |
|                       | Unity show traces between            | 4302016                       | 450/2010           |                      |
|                       | Maximum Traces to Show (0-Unlimited) | 200                           |                    |                      |
|                       | Query                                | Copy To Clipboard             |                    |                      |
|                       | Open My Cloud                        | -                             |                    |                      |
| Team Edition          | Version: 9.1.241                     | 7.40322 Supervision Connected | Upload: 0.000 KB/S | Download: 0.000 KB/S |

# Settings Explained

| AAA 3          | G Cloud Drive                                              |                                                   |
|----------------|------------------------------------------------------------|---------------------------------------------------|
|                | Cloud Drive Label                                          | My Cloud Drive                                    |
| ale Manager    | Drive Letter                                               | м                                                 |
| an manager     | Create Cloud Drive Shortcut under My Documents             | True                                              |
|                | Disable Drive Mounting                                     | False                                             |
|                | G Sync Control                                             |                                                   |
|                | Throttle Sync                                              | False                                             |
| <u> </u>       | Sync Throttled Upload Bandwidth (KB/s, 0-Unlimited)        | 0                                                 |
| tach/Backup    | Sync Throttled Download Bandwidth (KB/s, 0-Unlimited)      | 0                                                 |
|                | Full Speed Sync Stop Hour (default 7/00)                   | 7                                                 |
|                | Full Speed Sync Start Hour (default 20:00)                 | 20                                                |
|                | Scan local files and sync up to cloud as necessary         | False                                             |
| <u>( • • )</u> | Scan cloud files and sync down to local as necessary       | False                                             |
| race Manager   | Ignore file dummy change notification                      | False                                             |
|                | B Bandwidth Control                                        |                                                   |
|                | Download Bandwidth Limit (KB/s, 0-Unlimited)               | 0                                                 |
|                | Upload Bandwidth Limit (KB/s, 0-Unlimited)                 | 0                                                 |
|                | Number of Upload/Download Threads                          | 5                                                 |
| ···· (         | B Cache                                                    |                                                   |
| Audit Trace    | Cache Directory                                            | C//Users//WinUser/AppData/Local/gteamclient/cache |
|                | Cache Size Limit (MB)                                      | 0                                                 |
| $\sim$         | Advanced                                                   |                                                   |
| )(•)(          | Enable Inplace Open Zip File                               | False                                             |
| $\sim$         | Max Size of Zip File Allowed to Open Inplace (MB)          | 20                                                |
| ings Manager   | Always Allow Picture Preview                               | False                                             |
|                | Enable Slow Network Mode                                   | False                                             |
|                | Ignore Settings in Group Policy                            | False                                             |
|                | Keep Machine from Sleeping when Task is Running            | True                                              |
|                | Mount Drive in Global Space                                | False                                             |
|                | Purge File Sys DB Upon Start                               | False                                             |
|                | Upload Hidden Files                                        | False                                             |
|                | Upload System Files                                        | False                                             |
|                | Use Volume Shadow Copy to Upload Files being Opened        | False                                             |
| •              | B Notification                                             |                                                   |
|                | Hide Offline Notification                                  | False                                             |
|                | Hide File Change Notification                              | False                                             |
|                | Hide Large File Download Tracker                           | False                                             |
|                | Disable Automatic Task Tracker for Scheduled Task          | False                                             |
|                | Disable Shutdown Confirmation                              | False                                             |
|                | I Trace                                                    |                                                   |
|                | Days of Audit Trace to Keep                                | 5                                                 |
|                | Trace Level(D-Disable, 1-error, 2-warning, 3-info, 100-ver | bose) 0                                           |
|                |                                                            |                                                   |

SETTINGS TAB - SETTINGS MANAGER

There are many settings under the Settings Manager (1) in the desktop client. To access them click the Settings tab (2).

#### Cloud Drive (3)

#### **Cloud Drive Label**

My Cloud Drive (default) - This is the drive label you can see from the Windows Explorer.

#### **Drive Letter**

M (default) - This is the drive letter assignment.

#### **Create Cloud Drive Shortcut under My Documents**

True (default) - If true, there is a shortcut to the Cloud Drive under the My Documents' folder.

#### **Disable Drive Mounting**

False (default) - If true, no Cloud Drive will be mounted under My Computer for the Windows Client.

#### Sync Control (4)

False (default) - If true, the synchronization and transferring of files will follow the throttle control defined in this section.

#### **Throttle Sync**

False (default) - If true, the Upload and Download Throttling control defined under this settings.

#### Sync Throttled Upload Bandwidth (KB/s, -0Unlimited)

0 (default) - The default setting is unlimited KB/s, enter a number here to reduce the bandwidth consummed to the set limit.

#### Sync Throttled Download Bandwidth (KB/s, -0Unlimited)

0 (default) - The default setting is unlimited KB/s, enter a number here to reduce the bandwidth consummed to the set limit.

#### Full Speed Sync Stop Hour

7 (default) - This setting represents the hour (24 hour clock) of the day when Full Speed synchronization will stop - Usually it is desired to have full speed synchronization overnight when the Internet utilization is low.

#### Full Speed Sync Start Hour

20 (default) - This setting represents the hour (24 hour clock) of the day when Full Speed synchronization will begin - Usually it is desired to have full speed synchronization overnight when the Internet utilization is low.

#### Scan local files and sync up to cloud as necessary

False (default) - The desktop client builds up a state database that describes which files are in sync and which files are not. In the case where the desktop client is re-imaged, the state information may be lost. This option can be used to scan local files and upload them to the cloud as necessary. This is a quick way to re-build state information when the local files are more accurate than the information in the cloud.

#### Scan cloud files and sync down to local as necessary

False (default) - The desktop client builds up a state database that describes which files are in sync and which files are not. In the case where the desktop client is re-imaged, the state information may be lost. This option can be used to scan local files and upload them to the cloud as necessary. This is a quick way to re-build state information when the cloud files are more accurate than the local files.

#### Ignore file dummy change notification

False (default) - When set to True, notifications will not be sent for -Obyte files or files that received change notification from the file system but the files are not actually changed.

#### **Bandwidth Control (5)**

#### Download Bandwidth Limit (KB/s, -0Unlimited)

0 (default) - This setting is defaulted to unlimited. Change this to limit your download bandwidth to the number you enter in Kilobytes.

#### Upload Bandwidth Limit (KB/s, -0Unlimited)

0 (default) - This setting is defaulted to unlimited. Change this to limit your upload bandwidth to the number you enter in Kilobytes.

#### Number of Upload/Download Threads

5 (default) - Use this setting to restrict the number of threads used during synchronization.

#### Cache (6)

#### **Cache Directory**

C:\Users\username\AppData\Local\gteamclient\cache (default) - Use this setting to change the default location of the cache.

#### Cach Size Limit (MB)

0 (default) - The default setting is zero which is unlimited. Set this to a different number to limit the cache to that size in MB. You can disable the cache (not recommended) using the Web Portal's Tenant Dashboard > Roles settings.

#### Advanced (7)

#### **Enable Inplace Open Zip Files**

False (default) - By default, Windows Client doesn't allow a user to open zip files in mounted M drive directly. This is because opening a zip file means to download the whole zip file to cache first. When the zip file is big, the download will generate high network traffic and cause windows explorer to slow down. Change this to True if you want users to be able to open Zip files within the M drive. The next setting determines the size limit of this feature.

#### Max Size of Zip File Allowed to Open Inplace (MB)

20 (default) - This defines the size limit for the zip file the user is allowed to open. It is designed to prevent user/windows explorer from downloading very large zip files. By default, it is 20M. When admin enables inplace zip file opening, only files within 20M can be opened.

#### **Always Allow Picture previews**

False (default) - If this is turned on preview thumbnails will be generated for your local files. This consumes a lot of bandwidth for unnecessary downloading of image files.

#### Enable Slow Network Mode

False (default) - No further information.

#### Ignore Settings in Group Policy

False (default) - By default, the settings in Group Policy overrides the local settings. Change this to True if you wish to override the Group Policy setting.

#### Keep Machine from Sleeping when Task is running

True (default) - Nighttime is typically a good time to transfer files at full speed. However, the machine may go into a sleeping state, preventing the transfer of files. This setting can prevent the sleep mode from activating.

#### Mount Drive in Global Space

False (default) - No furter information.

#### Purge File Sys DB Upon Start

False (default) - If you change this setting to True, upon startup the client will purge the cached cloud storage state file. This allows the client to rebuild the database as if it is being started for the first time.

#### **Upload Hidden Files**

False (default) - Change this setting to True if you want to upload Hidden Files to the cloud.

#### **Upload System Files**

False (default) - Change this setting to True if you want to upload System Files to the cloud.

#### Use Volume Shadow Copy to Upload Files being Opened

False (default) - By default an actively opened file will not be uploaded until it has been closed. This setting can override that behavior, uploading all of the files regardless of their open status.

#### Notification (8)

#### **Hide Offline Notification**

False (default) - A system that goes into offline mode will send a notification by default. Change this to True to hide that notification.

#### Hide File Change Notification

False (default) - When files are modified by other people or by the same user but from another machine, there is a file change notification. Change this setting to True to turn off that notification.

#### Hide Large File Download Tracker

False (default) - When Windows Explorer is downloading a large file in the background, by default there is a large file download progress dialog showing. This setting allows you to turn off that notification.

#### Disable Automatic Task Tracker for Scheduled Task

False (default) -

#### **Disable Shutdown Confirmation**

False (default) - When shutdown the desktop client, there is a shutdown confirmation window. This setting controls whether that confirmation dialog will be shown. Set this to True to hide the confirmation dialog.

#### Trace (9)

#### Days of Audit Trace to Keep

5 (default) - This setting defines how many days to keep the audit trace.

#### Trace Level (-0Disable, -1error, -2warning, -3info, -100verbose)

0 (default) - By default, the trace level is 0. It can be changed to the levels shown, or 101 for maximum debug trace.

# Client Side Management Console - Web

When you click on the management console without holding down the CTRL key, the management console will open into a default web browser.

#### **Device Information**

The default page is the Device Info page.

| <u>&amp;</u>                  |                          |                         |             | Client Mana   | gement Console |
|-------------------------------|--------------------------|-------------------------|-------------|---------------|----------------|
| ABBAS - >DEVICE NPO           |                          |                         |             |               | Connected      |
| Device Info                   |                          | Tasks                   |             |               | 10             |
| Device Owner                  | gemer abbes@futuretec.me | Task Name               | Total Tasks | Pending Tasks | Failed Tasks   |
| Allowed                       | 18                       | System Sync Down Task   | 0           | 0             | 0              |
| Monitor Device Connect Status |                          | C Explorer Preview Task | 0           | 0             | 0              |
| Device Type                   | Windows Client           | 0                       |             |               |                |
| CS Type                       | Windows 10 64bit         | System Sync Task        |             | 0             | 0              |
| Device Client Version         | 9.1.2417.40322           |                         |             |               |                |
| Last Login Time               | 23Minutes-ago            |                         |             |               |                |
| Sync Status                   | Synced                   |                         |             |               |                |
| Cache Size                    | 68.73 MB                 |                         |             |               |                |
| Last Report Time              | Less than 1 minute ago   |                         |             |               |                |
|                               |                          |                         |             |               |                |

#### CLIENT MANAGEMENT CONSOLE

To access other options and views click the left tab (Device Name) and that will open a menu.

| -                 | -                 |                 |                        |       |                       |             |               |           |
|-------------------|-------------------|-----------------|------------------------|-------|-----------------------|-------------|---------------|-----------|
| LO<br>Device Info | Attached Folders  | Cottine Folders | Locket Files           | Tasks |                       |             |               |           |
| 120               | 25                | 10.             | <b>A</b>               |       | Task Name             | Total Tasks | Pending Tasks | Failed Ta |
| All Constants     | 5.8               | Tank Manager    | Commenter .            | O     | System Sync Down Task | 0           | 0             | 0         |
|                   | THE STREET        | and the other   |                        | 0     | Explorer Preview Task |             | 0             | 0         |
|                   | Device Type       |                 | Windows Client         | 0     | feature from Task     |             |               |           |
|                   | OS Type           |                 | Windows 10 64bit       | 0     | opporters open and    |             |               |           |
| Devi              | oe Client Version |                 | 9.1.2417.40322         |       |                       |             |               |           |
| U                 | et Login Time     |                 | 23Minutes ago          |       |                       |             |               |           |
|                   | Sync Status       |                 | Synced                 |       |                       |             |               |           |
|                   | Cache Size        |                 | 68.73 MB               |       |                       |             |               |           |
| La                | st Report Time    |                 | Less than 1 minute ago |       |                       |             |               |           |

#### MANAGEMENT CONSOLE MENU

# Attached Folders

Attached Folders are local folders that are maintaining a two-way synchronization relationship with cloud storage. To add a new attached folder, clidk the "+" icon (1) and double-click the C: drive (2) to navigate to a folder you wish to attach to the cloud. Once you have selected the folder, give it a name (3) then click Attach to finish.

| d. | )                         |                                                             | Client Manager | ment Console |
|----|---------------------------|-------------------------------------------------------------|----------------|--------------|
| Ð  | 88AS = + ATTACHED FOLDERS |                                                             |                | Connectind   |
|    |                           |                                                             |                | @†⊽⇔         |
|    | Name                      | Local Folder                                                | Туре           |              |
| 1  | Bervice Manuals (Abbec)   | D. Drigbon Documents (Futureter/Liout, Cloud Genice Manuals | Attached       | -90          |

#### ATTACHING A FOLDER TO THE CLOUD

### **Offline Folders**

Most of the files on your local Cloud Drive are sychronized with place-holders or representations of the full file. This saves bandwidth and improves speed, as files are only fully fetched when they are accessed by the user. When a folder is changed to "offline" it forces all of the content to be pre-fetched immediately. Depending on the size, this may take some time, but after the initial sychronization, changes to the folder will be downloaded as needed to maintain the offline status.

To add an offline folder, choose Offline Folders from the console menu and click the "+" icon. You will then choose a folder from the shared folders on the cloud, click Enable Offline Access (1), select Yes in the confirmation dialog (2), and the contents of that folder will be pre-fetched (3) for access while offline.

| ର                         | Client Management Console |
|---------------------------|---------------------------|
| ABBAS + >OFFLINE POLICIES | Connected                 |
|                           | + + C                     |
| Name                      |                           |

#### ENABLE OFFLINE ACCESS

### Locked Files

A file that is in use is locked. For instance, when a user is editing a Word Document, that file will remain locked while it is open in Word. These locked files will show in the Locked Files view. locked files from the local device. The locked files include automatically locked files and manually locked files.

| <u>6</u> )            |           |  |             |      | Client Manage | ment Console |
|-----------------------|-----------|--|-------------|------|---------------|--------------|
| ABBAS + INCOMEDIFILES |           |  |             |      |               | Connected    |
| (Linter Local Loop)   |           |  |             |      |               | REFRESH      |
| File Owner            | File Path |  | Locked From | Type | Locked Time   |              |
| No Look Found         |           |  |             |      |               |              |

#### LOCKED FILES VIEW

## Pending Check-Ins

You can check out files for editing. This can be tested by right-clicking the file (1) in your Cloud Drive, choosing Check Out (2) from the context menu, choose yes in the pop-up, and then hit Refresh in the Pending Check-Ins view. Pending check-ins are files that are manually checked out and will need to be manually checked in to remove them from the Pending Check-Ins view.

|                                                                                                    | SI 2 SVIM                                 | التنويدا | ideShareSA (Nam Tolde) (furlitien                                                                                                    | - 0                                                                                                    | ×                    |
|----------------------------------------------------------------------------------------------------|-------------------------------------------|----------|----------------------------------------------------------------------------------------------------|----------------------------------------------------------------------------------------------------|----------------------|
|                                                                                                    | Real Property                             | Stare    | Vew                                                                                                    |                                                                                                    | - 1                  |
|                                                                                                    | 10 10 1 H (B)                             | - Poje   | fulled                                                                                                    | Search for Gars                                                                                                    | p                    |
|                                                                                                    | · Cost avera                              |          | Name                                                                                                    | Outs modified                                                                                                    | 20                   |
|                                                                                                    | E Deitop                                  | :        | chypics<br>Downloats<br>Maric                                                                                                    | 2/2/2018 522 PM<br>2/2/2018 1001 AM<br>2/12/2018 2/0 PM                                                             | File<br>File<br>File |
| Open<br>Salt<br>Naur<br>Post<br>Scar add Windows Defends<br>I <sup>10</sup> Share<br>Open with,<br>Share,<br>Gane with,<br>Share,<br>Gane Share,<br>Gane Share,<br>Gane Share, | n_<br>locument Textubors_<br>nt Textubors |          | Document Testuboci     Structure of the stand<br>Structure of the stand of the stand<br>Testification     Settine our Test     Testification     Testification     Decument Administ Care Edited | AS 2014 A 2014M<br>AS 2014T A 2014M<br>AS 2014T A 2014M<br>AS 2014T A 2014M<br>AS 2014T A 2014M<br>AS 2014T A 2014M |                      |
| Orek Dat (Lash) Document     force Refersh     Retore previous versions                                                                                                    | Tetatro                                   | -0       |                                                                                                    |                                                                                                    |                      |
| Sendito                                                                                                    |                                           | >        |                                                                                                    |                                                                                                    |                      |
| Cat<br>Capy                                                                                                    |                                           |          |                                                                                                    |                                                                                                    |                      |
| Create shortcut<br>Detex<br>Renew                                                                                                    |                                           |          |                                                                                                    |                                                                                                    |                      |
| Popeties                                                                                                    |                                           |          |                                                                                                    |                                                                                                    |                      |
|                                                                                                    |                                           |          |                                                                                                    |                                                                                                    |                      |

**PENDING CHECK-INS** 

# Settings

Settings are settings that can be applied to the current device.

| ŵ                                                                        |                                        | Client Manag | jement Console |
|--------------------------------------------------------------------------|----------------------------------------|--------------|----------------|
| A88A5 - SETTINGS                                                         |                                        |              | Connecter      |
| Sync Throttle                                                            |                                        |              |                |
| Enable Throttle Sync<br>when enabled, the following writings will apply. | 0                                      |              |                |
| Sync Throttled Upload Bandwidth (KB/a, 0-Unlimited):                     | 0                                      |              |                |
| Sync Thruttled Download Bandwidth (KB/s, 0-Unlimited):                   | 0                                      |              |                |
| Full Speed Sync Dtop Hour (default 7:00):                                | 7                                      |              |                |
| Full Speed Sync Start Hour (default 2000)                                | 20                                     |              |                |
| Mapped Drive Control                                                     |                                        |              |                |
| Hide Large File Download Tracker (popug progress window on the both      | om-right when downloading large files) |              | 0              |

#### CONSOLE SETTINGS

#### Task Manager

Task manager can show the current running tasks on the current local device.

| ർ                      | Client Management Console |
|------------------------|---------------------------|
| ASBAG - > TASK MANAGER | Connected                 |
| 3 Teli00 found         | CRIMIN                    |
|                        |                           |

#### TASK MANAGER

#### Diagnostic

Diagnostic can enable tracing and download audit trace for troubleshooting purpose.

| Sync Status                                                        | Synced |  |
|--------------------------------------------------------------------|--------|--|
| Enable Tracing                                                     |        |  |
| System Audit Trace                                                 | *      |  |
| Failed Tanks (0)                                                   |        |  |
| Syntem Sync Down Task<br>Explorer Preview Task<br>Syntem Sync Task | 0<br>0 |  |